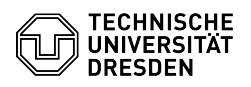

# Reporting suspicious emails

# 11.07.2025 12:06:37

|       |                                       |                        | FAQ-Artikel-Ausdruck  |
|-------|---------------------------------------|------------------------|-----------------------|
| orie: | Kommunikation & Kollaboration::E-Mail | Bewertungen:           | 0                     |
| 5:    | öffentlich (Alle)                     | Ergebnis:              | 0.00 %                |
| he:   | en                                    | Letzte Aktualisierung: | 11:31:39 - 02.04.2025 |

### Schlüsselwörter

Kated Statu Sprac

E-Mail Phishing Outlook Report-Button Spam

#### Lösung (öffentlich)

If e-mails seem suspicious or malicious to you because you suspect a phishing attack or malware in attachments behind them, you can report them to TUD-CERT. There, reports are evaluated promptly and countermeasures are initiated if necessary. In this way, the risks posed by malicious e-mails can be reduced and, for example, phishing websites can be blocked at an early stage.

E-mails worthy of reporting

Please report only emails that pose an immediate security risk. This includes e-mails from unknown sender addresses with questionable urgent requests for action (e.g. "Click here to unlock your account").

Advertisements and spam e-mails can be deleted without reporting them to TUD-CERT.

#### How to report e-mails

Depending on the software you use to check your e-mail, there are several reporting methods available:

Phishing Report Plugin for Microsoft Outlook

- Phishing Report Plugin for Mozilla Thunderbird
  Forwarding via E-mail

#### Microsoft Outlook

If you use Microsoft Outlook, you can use our phishing report plugin for this purpose. It allows you to submit dangerous or questionable emails to TUD-CERT with just one click. The latest version of the plugin can be downloaded from the TUD-CERT [1]phishing info page. [2]Installation and operating instructions for the plugin are also available there.

With installation of the plugin, the TUD-CERT section is added to the Start menu ribbon. The "Report E-Mail" button is visible.

Screenshot of the Phishing Report Plugin for Microsoft Outlook Mozilla Thunderbird

Our phishing reporting plugin for Mozilla Thunderbird adds a report button to the message area, which can be used to report the currently displayed E-Mail directly to the TUD-CERT.

Screenshot of the Phishing Report Plugin for Microsoft Outlook

The plugin can be installed directly from Thunderbird via the official [3]Mozilla Add-On Website. For details please consult our [4]installation and operating instructions.

## Others

If you do not use one of the e-mail clients mentioned above, you can alternatively forward suspicious e-mails to us directly at [5]cert-meldung@mailbox.tu-dresden.de. Please note that we will process all reports in a timely manner, but will only get back to you in case of any follow-up questions.

- https://mailsecurity.cert.tu-dresden.de
  https://mailsecurity.cert.tu-dresden.de/en/plugins/documentation/#microsoft-outlook
  https://addons.thunderbird.net/thunderbird/addon/tud-cert-phishing-report/
- [4] https://mailsecurity.cert.tu-dresden.de/en/plugins/documentation/#mozilla-thunderbird [5] mailto:cert-meldung@mailbox.tu-dresden.de